# Zestaw:

- Dowolny średnicomierz Codimex
- Smartfon
- Aplikacja "Leśny notatnik"

# Instrukcja obsługi

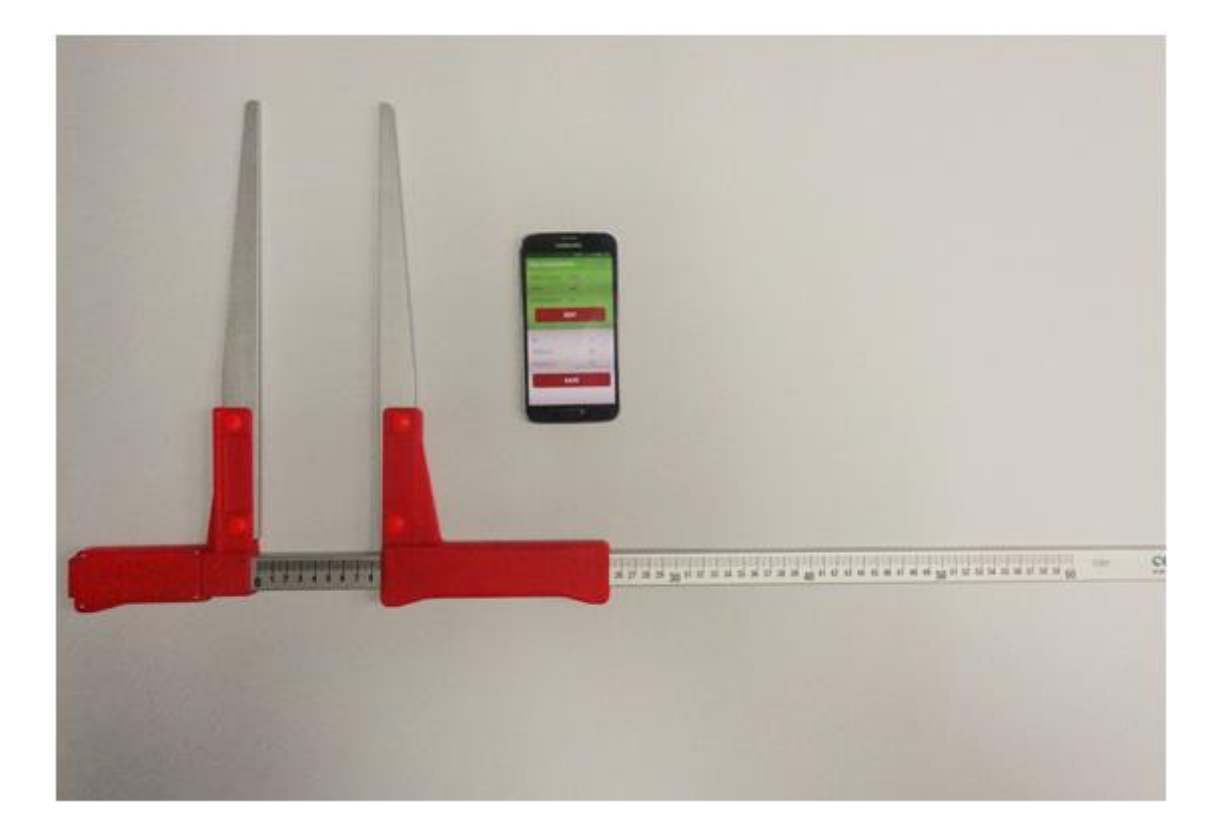

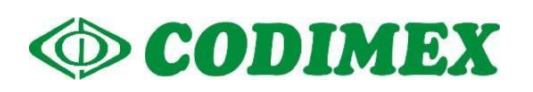

# Spis treści

| 1. | Wstęp                                   | 3    |
|----|-----------------------------------------|------|
| 2. | Smartfon lub tablet                     | 4    |
| 3. | Aplikacja "Leśny notatnik"              | 6    |
|    | 3.1 Instalacja aplikacji                | 6    |
| 4. | Rozpoczęcie pracy z programem           | . 14 |
|    | 4.1 Rejestracja użytkownika             | . 15 |
|    | 4.2 Przygotowanie do pomiarów           | . 16 |
| 5. | Pomiary                                 | . 19 |
|    | 5.1 Podsumowanie, edycja pomiarów       | . 22 |
| 6. | Eksport danych                          | .24  |
|    | 6.1 Lokalizacja wyeksportowanych plików | .26  |
| 7. | Aktywacja do pełnej wersji              | . 28 |

## 1. Wstęp

Zestaw służy do rejestracji pomiaru pierśnicy drzewa stojącego oraz średnicy drzewa leżącego.

Elementy składowe zestawu to:

- 1. Dowolny średnicomierz manualny Codimex
- 2. Smartfon lub tablet użytkownika
- 3. Aplikacja "Leśny notatnik"

Producent dostarcza:

- 1. Dowolny średnicomierz manualny Codimex
- 2. Aplikacje "Leśny notatnik"

Na życzenie klienta dostarczany jest dowolny smartfon (z systemem Android OS.), za dodatkową opłatą.

Średnicomierzem manualnym Codimex dokonywany jest pomiar, którego wynik należy wprowadzić ręcznie do aplikacji "Leśny notatnik". W aplikacji użytkownik ma możliwość konfiguracji i edycji elementów ewidencyjnych pomiaru;

- baza gatunków;
- baza sortymentów;
- lokalizacja powierzchni;
- jednostki pomiaru.

Dane z pomiarów zapisywane są w pamięci smartfonu oraz można je wyeksportować w postaci pliku CSV (Excel). Eksportu pliku ze smartfona można dokonać poprzez wysłanie przez Bluetooth lub e-mail oraz bezpośrednio skopiować przez kabel USB na komputer.

# 2. Smartfon lub tablet

Aplikacja "Leśny notatnik" obsługiwana jest przez smartfony oraz tablety działające w systemie Android.

Wymagania minimalne:

- System Android: 4.0.3
- Procesor: 1 rdzeń, 1 GHZ

Wymagania zalecane:

- System Android: 4.4.X
- Procesor: 4 rdzenie 1.0 GHz lub 2 rdzenie 1.4 GHz
- Pamięć RAM: 512MB

Smartfon może również zostać zamontowany w następujący sposób:

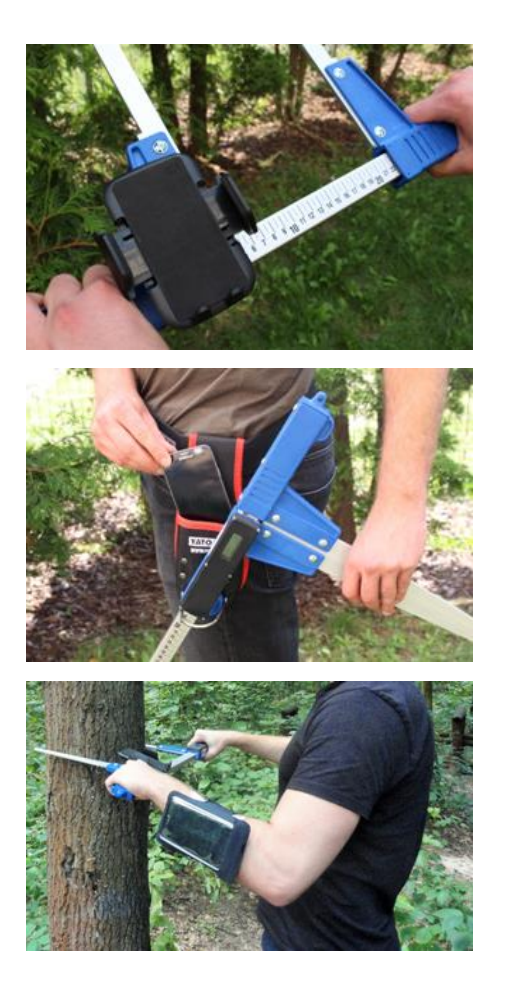

• W uchwycie na średnicomierzu

• W pasku z pokrowcem

W opasce na rękę

### Instrukcja montażu uchwytu na średnicomierzu

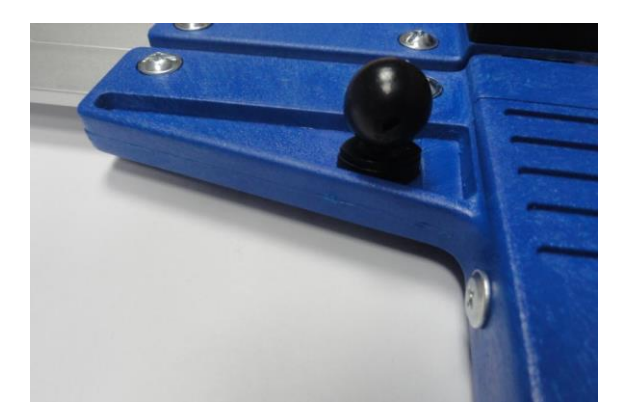

Element do zamontowania uchwytu do smartfonu przykręcony jest na stałej szczęce średnicomierza za pomocą śruby.

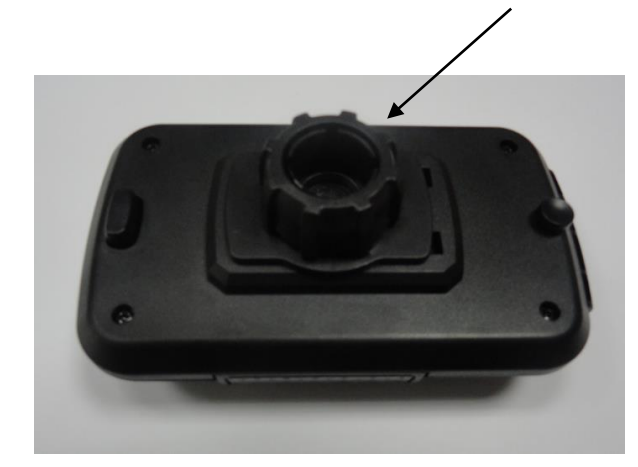

Uchwyt należy położyć jak na zdjęciu obok, następnie ruchem w lewo odkręcić plastikową nakrętkę prawie do końca.

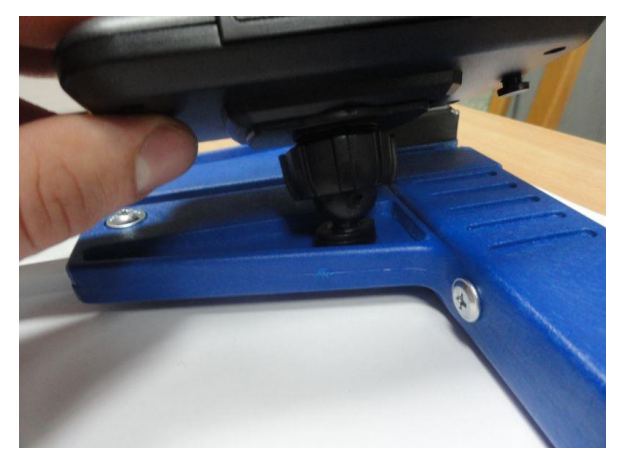

Przygotowany uchwyt nałożyć na okrągły element na średnicomierzu. Następnie ustawić w pożądanej pozycji i ruchem w prawo dokręcić nakrętkę aby ustabilizować uchwyt.

# 3. Aplikacja "Leśny notatnik"

## 3.1 Instalacja aplikacji

Plik instalacyjny aplikacji "Leśny notatnik" znajduje się na dołączonym pendrajwie oraz można go pobrać w wersji demonstracyjnej ze strony www.codimex.com.pl z zakładki "Aplikacje leśne" następnie "Leśny notatnik". Wersja demonstracyjna umożliwia wykonanie 20 pomiarów bez rejestracji klucza dostępu. Poniżej znajduje się instrukcja pobrania pliku ze strony internetowej oraz skopiowania do pamięci smartfonu (również z pendrajwa) i zainstalowania.

### Instrukcja pobrania pliku ze strony internetowej

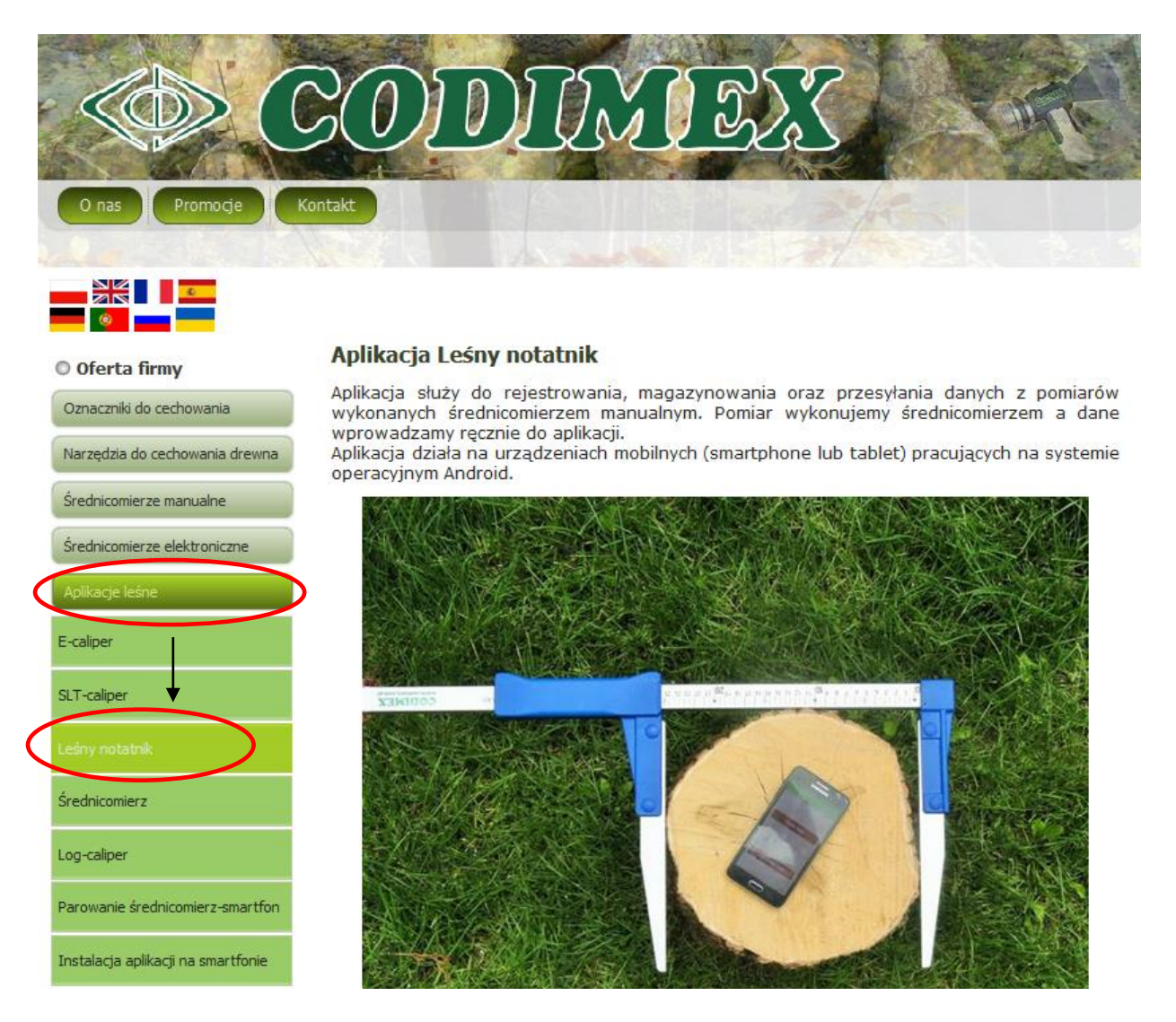

1. Wchodzimy na stronę internetową www.codimex.com.pl w zakładkę "Aplikacje leśne" a następnie "Leśny notatnik".

Dzięki aplikacji możemy dokonać pomiarów drzewa stojącego (szacunek brakarski) lub też drewna leżącego. Funkcjonalność opiera się na wprowadzaniu danych takich jak: adres leśny, gatunek, sortyment, pierśnica/średnica oraz wysokość/długość w zależności od opcji pomiaru (drzewo stojace lub drzewo leżace).

pomiaru (drzewo stojące lub drzewo leżące). Zebrane dane w formacie pliku PDF lub CSV. mogą być eksportowane za pomocą łącza Bluetooth lub poczty elektronicznej.

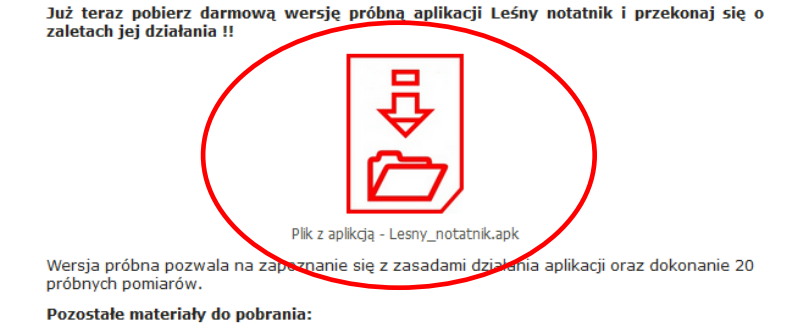

PDF

2. Przewijamy stronę do momentu odnalezienia ikony z podpisem "Plik z aplikacją "Leśny notatnik.apk" (oznaczona na zdjęciu czerwonym kółkiem). Klikamy w ikonę.

| Dzięki aplikacji możemy dokonać pomiarów drzewa stojącego (sz<br>drewna leżącego. Funkcjonalność opiera się na wprowadzaniu<br>leśny, gatunek, sortyment, pierśnica/średnica oraz wysokość/dług<br>nemiaru (drzewa cetajaca luk drzewa leżaca) | acunek brakarski) lub też<br>Janych takich jak: adres<br>ość w zależności od opcji |
|----------------------------------------------------------------------------------------------------|------------------------------------------------------------------------------------|
| Otwieranie Lesny_notatnik.apk ×                                                                                                    | )wane za pomocą łącza                                                              |
| Rozpoczęto pobieranie pliku:                                                                                                    | atnik i przekonaj się o                                                            |
| Lesny_notatnik.apk                                                                                                    |                                                                                    |
| Typ pliku: apk File (5,4 MB)                                                                                                    |                                                                                    |
| Adres: http://codimex.com.pl                                                                                                    |                                                                                    |
| Po zakończeniu pobierania:                                                                                                    |                                                                                    |
| Otwórz za p <u>o</u> mocą <u>P</u> rzeglądaj                                                                                                    |                                                                                    |
| Zapisz plik                                                                                                    |                                                                                    |
| Zapamiętaj tę decyzję dla wszystkich plików tego typu                                                                                                    |                                                                                    |
| $\sim$                                                                                                    | kacji oraz dokonanie 20                                                            |
| OK Anuluj                                                                                                    |                                                                                    |
| PDF                                                                                                    | -                                                                                  |
|                                                                                                    |                                                                                    |

3. W kolejnym oknie "OK". klikamy Jeżeli przeglądarka nie umożliwia wyboru lokalizacji, to plik zostaje automatycznie zapisany W folderze "Pobrane". Jeżeli jest taka możliwość, to zapisujemy plik w wybranej lokalizacji np. pulpit.

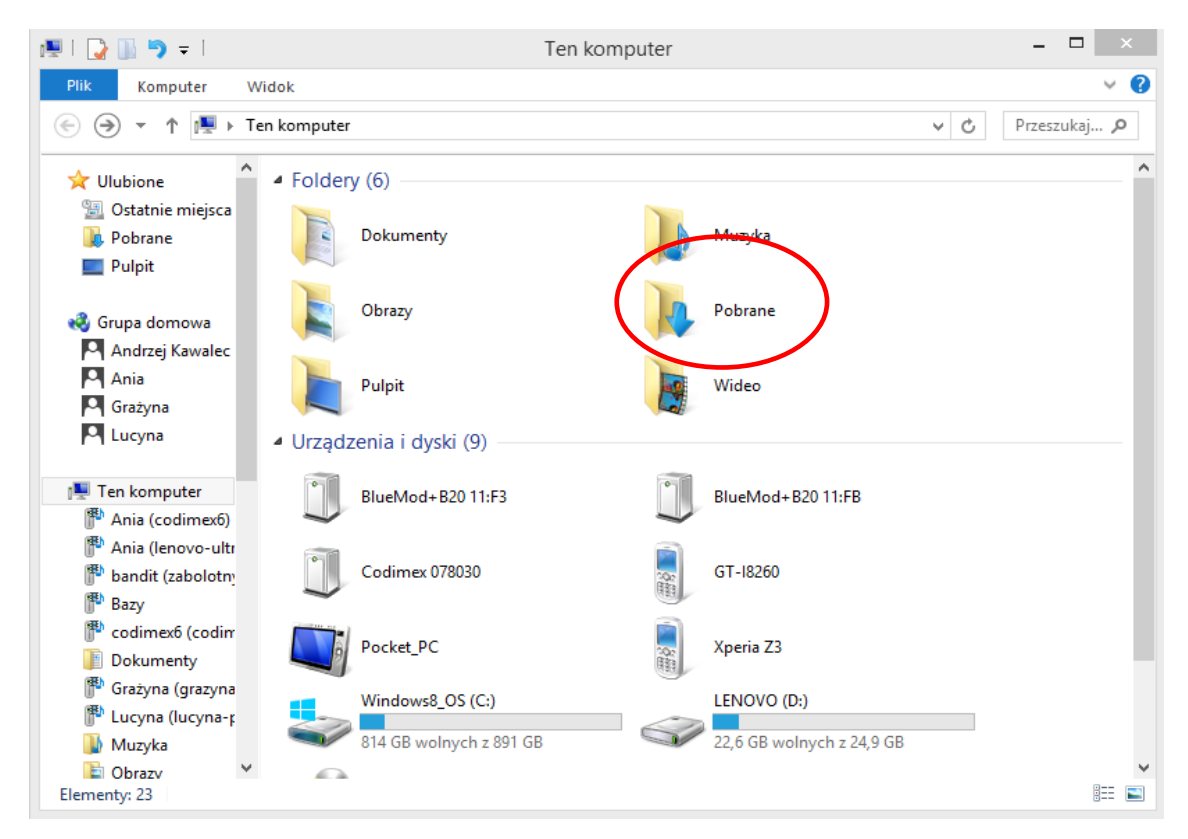

4. Aby wejść do folderu "Pobrane" należy otworzyć ikonę "Mój komputer" na pulpicie, a następnie folder "Pobrane".

| 👪 l 💽 🚺 🤊 🦿 = l                                          |                                                  | Pobrane                          |                                                     |                                                             | - 🗆 🗙        |
|----------------------------------------------------------|--------------------------------------------------|----------------------------------|-----------------------------------------------------|-------------------------------------------------------------|--------------|
| Plik Narzędzia główne                                    | Udostępnianie Widok                              |                                  |                                                     |                                                             | ^ 🔞          |
| Kopiuj         Wklej           Wklej         Wklej skrót | Przenieś Kopiuj<br>do v do v Usuń Zmień<br>nazwę | Nowy element ▼<br>Nowy<br>folder | → Otwórz →<br>→ Edytuj<br>Właściwości<br>→ Historia | Zaznacz wszystko<br>Nie zaznaczaj nic<br>Odwróć zaznaczenie |              |
| Schowek                                                  | Organizowanie                                    | Nowy                             | Otwieranie                                          | Zaznaczanie                                                 |              |
| 🔄 🄄 🔻 ↑ 🚺 🕨 Ten kom                                      | nputer 🕨 Pobrane                                 |                                  |                                                     | ~ C                                                         | Przeszukaj 🔎 |
| Lucyna Na                                                | zwa                                              | Data modyfikacji                 | Typ Roz                                             | miar                                                        |              |
| Ten komunter                                             | ] Lesny_notatnik.apk                             | 2017-03-21 10:20                 | Plik APK                                            | 5 507 KB                                                    |              |
| Ania (codimex6)                                          |                                                  |                                  |                                                     |                                                             |              |
| P Ania (lenovo-ultr                                      |                                                  |                                  |                                                     |                                                             |              |
| 🗭 bandit (zabolotny                                      |                                                  |                                  |                                                     |                                                             |              |
| Bazy                                                     |                                                  |                                  |                                                     |                                                             |              |
| Dokumenty                                                |                                                  |                                  |                                                     |                                                             |              |
| Grażyna (grazyna)                                        |                                                  |                                  |                                                     |                                                             |              |
| 🕆 Lucyna (lucyna-r                                       |                                                  |                                  |                                                     |                                                             |              |
| 🚺 Muzyka                                                 |                                                  |                                  |                                                     |                                                             |              |
| 📔 Obrazy                                                 |                                                  |                                  |                                                     |                                                             |              |
| 🚺 Pobrane                                                |                                                  |                                  |                                                     |                                                             |              |
| 崖 Pulpit                                                 |                                                  |                                  |                                                     |                                                             |              |
| 1 element 1 zaznaczony eleme                             | nt. 5,37 MB                                      |                                  |                                                     |                                                             | :==          |

5. W folderze "Pobrane" odnaleźć plik o nazwie "Leśny notatnik.apk".

### Instrukcja kopiowania plików oraz instalowania aplikacji w pamięci smartfonu

| 🚺   🔁 🚺 🦈 🖑 =                                                                                                    | Pobrane –                                                                                                    |               |
|----------------------------------------------------------------------------------------------------|----------------------------------------------------------------------------------------------------|---------------|
| Plik Narzędzia główne Udostępnianie Widok                                                                                                    |                                                                                                    | ^ 🕐           |
| Image: Second state state st | Nowy       Otwórz       Image: Constraint of the state of the state of th | ıkaj <i>p</i> |
| 🕆 bandit (zabolotn ^ Nazwa                                                                                                    | Data modyfikaciji Typ Rozmiar                                                                                                    |               |
| Image: Sine content of the content of the content | Otwórz za pomocą         Add to Start menu         Szukaj wirusów         Sprawdź reputację w KSN         Kaspersky Application Advisor         Wyślij na inne urządzenie przy użyciu aplikacji SHAREit         Udostępnij         Dodaj do archiwum         Dodaj do "Lesny_notatnik.rar"         Skompresuj i wyślij e-mailem         Skompresuj do "Lesny_notatnik.rar"         Wyślij do         Wyslij do         Wytnij         Kopiuj         Utwórz skrót         Usuń         Zmień nazwe                                                                                                    |               |
| 1 element 1 zaznaczony element. 6,49 MB                                                                                                    | Właściwości                                                                                                    | <b>!</b>      |

Plik pobrany ze strony internetowej.

1. Otworzyć folder z pobranym plikiem (według podanej wcześniej instrukcji). Skopiować plik i zamknąć okno. Kolejne kroki od punktu 3.

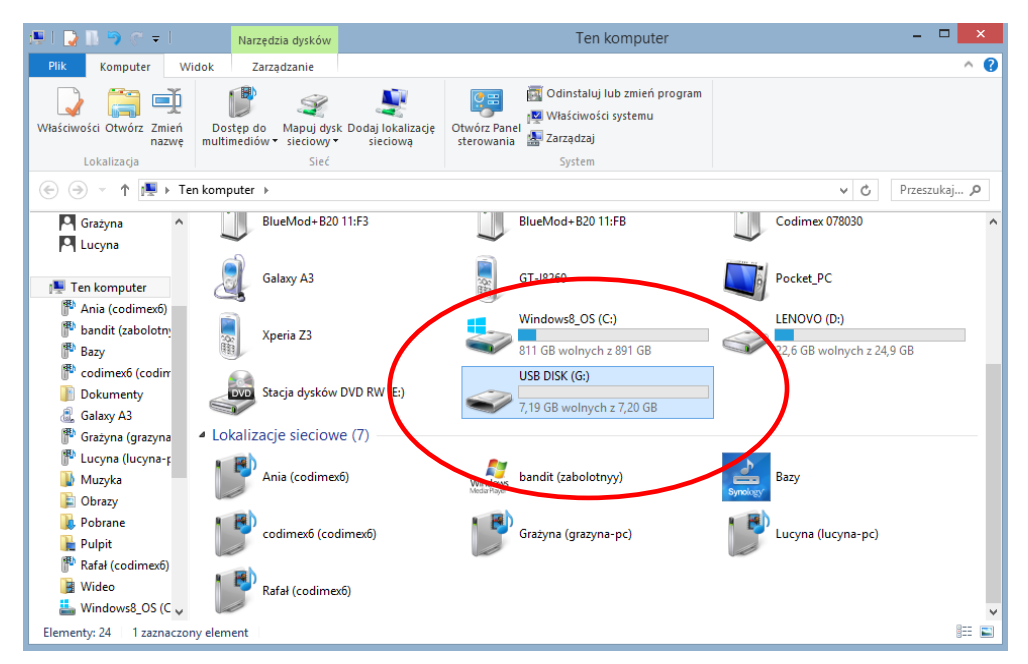

#### Plik na pendrajwie.

1. Wejść na pulpicie w ikonę "Mój komputer". Po otwarciu zlokalizować ikonę pendrajwa, którą należy otworzyć.

| 💶 l 💽 🚯 🦈 🖑 🔻 l                                                                                                    |                          | USB I                                                                                                    | DISK (                                                                                            | G:)                                                                         |                                                                                         |                                         | -                                              |          |
|----------------------------------------------------------------------------------------------------|--------------------------|----------------------------------------------------------------------------------------------------|---------------------------------------------------------------------------------------------------|-----------------------------------------------------------------------------|-----------------------------------------------------------------------------------------|-----------------------------------------|------------------------------------------------|----------|
| Plik Narzędzia główne Udostępnianie Wid                                                                                                    | lok                      |                                                                                                    |                                                                                                   |                                                                             |                                                                                         |                                         |                                                | ^ 🕜      |
| Kopiuj     Kopiuj ścieżke       Wklej     Wklej skrót       Schowek     Organizowan                                                                                                    | K [<br>suń Z<br>r<br>nie | Emień<br>Nowy<br>folder<br>No                                                                                                    | ₩y<br>wy                                                                                          | Właściwości<br>Otwie                                                        | <ul> <li>→ Otwórz ▼</li> <li>&gt; Edytuj</li> <li>◆ Historia</li> <li>eranie</li> </ul> | Zaznacz<br>Nie zazna<br>Odwróć<br>Zazna | wszystko<br>aczaj nic<br>zaznaczenie<br>czanie |          |
| (e) (c) → ↑ (m) → Ten komputer → USB DISK (G:)                                                                                                    |                          |                                                                                                    |                                                                                                   |                                                                             |                                                                                         | ~                                       | C Przes                                        | szukaj 🔎 |
| Grażyna ^ Nazwa                                                                                                    |                          |                                                                                                    | Data                                                                                              | modyfikacji                                                                 | Тур                                                                                     | Ro                                      | zmiar                                          |          |
| Lucyna Lucyna Lesny_notatnik.apk  Ten komputer  Ania (codimex6)  Cabled Codimex6)  Cabled Codimex6 (codimex6)  Cabled Codimex6 (codimex6)  Cabled Codimex6 (codimex6)  Cabled Codimex6 (codimex6)  Cabled Codimex6 (codimex6)  Cabled Codimex6  Cabled Codimex6  Cabl |                          | Otwórz za po<br>Add to Start m<br>Szukaj wirusów<br>Sprawdź reput<br>Kaspersky App<br>Wyślij na inne<br>Dodaj do arch<br>Dodaj do "Lesi<br>Skompresuj i w<br>Skompresuj do<br>Wyślij do<br>Wyślij do<br>Wytnij<br>Kopiuj<br>Utwórz skrót<br>Usuń<br>Zmień nazwę | mocą<br>ienu<br>v<br>ację w l<br>dlicatior<br>urządze<br>iwum<br>ny_nota<br>vyślij e-<br>o "Lesnj | SN<br>Advisor<br>nie przy użyciu<br>tnik.rar"<br>mailem<br>"notatnik.rar" i | ı aplikacji SHAl<br>i wyślij e-maile                                                    | REit<br>:m                              | 6 653 KB                                       |          |
| 1 element 1 zaznaczony element. 6,49 MB                                                                                                    |                          | Właściwości                                                                                                    |                                                                                                   |                                                                             |                                                                                         |                                         | ]                                              |          |

#### Plik na pendrajwie.

2. W folderze pendrajwa odnaleźć pik "Leśny notatnik.apk". Skopiować plik, zamknąć okno.

| 토   🕞 🖪 🤊 🗧 -                                                                  |                                                        | Ten komputer                                  | - 🗆 🗙                                    |
|--------------------------------------------------------------------------------|--------------------------------------------------------|-----------------------------------------------|------------------------------------------|
| Plik Komputer Wi                                                               | dok                                                    |                                               | ^ <b>@</b>                               |
| Właściwości Otwórz Zmień<br>nazwę<br>Lokalizacja                               | Dostęp do<br>multimediów w sieciowy w sieciową<br>Sieć | Otivórz Panel<br>sterowania         Zarządzaj | am                                       |
| 🔄 🏵 🕆 🏚 🕨 Ter                                                                  | n komputer                                             |                                               | ν 🖒 Przeszukaj <i>Ρ</i>                  |
| 🍳 Grażyna 🔨                                                                    | Pobrane                                                | Pulpit                                        | Wideo                                    |
| 🖳 Ten komputer                                                                 | <ul> <li>Urządzenia i dyski (11)</li> </ul>            |                                               |                                          |
| Ania (codimex6)<br>bandit (zabolotny                                           | BlueMod+B20 11:F3                                      | BlueMod+B20 11:FB                             | Codimex 078030                           |
| Pazy<br>Codimex6 (codin<br>Dokumenty                                           | Galaxy A3                                              | GT-18260                                      | Pocket_PC                                |
| 🚉 Galaxy A3<br>🏴 Grażyna (grazyna<br>🏴 Lucyna (lucyna-r                        | Xperia Z3                                              | Windows8_OS (C:)<br>811 GB wolnych z 891 GB   | LENOVO (D:)<br>22,6 GB wolnych z 24,9 GB |
| Muzyka                                                                         | Stacja dysków DVD RW (E:)                              | USB DISK (G:)<br>7,19 GB wolnych z 7,20 GB    | -                                        |
| Pulpit                                                                         | <ul> <li>Lokalizacje sieciowe (7)</li> </ul>           |                                               |                                          |
| <ul> <li>Rafał (codimex6)</li> <li>Wideo</li> <li>Windows8 OS (C yr</li> </ul> | Ania (codimex6)                                        | Windows<br>MediaPhayer                        | Bazy<br>Symology                         |
| Elementy: 24 1 zaznaczon                                                       | y element                                              |                                               |                                          |

- 3. Podłączamy smartfon do komputera.
- Otwieramy na pulpicie ikonę "Mój komputer".
- W folderze "Mój komputer" wyszukujemy ikonę z nazwą smartfona.
- Otwieramy ikonę smartfona.

| 🏭   🎝 🐘 🤊 (~ 🖛                                                                                                    |                                                  | Galaxy A3                        |                           | - 🗆 🗙                                                                                       |
|----------------------------------------------------------------------------------------------------|--------------------------------------------------|----------------------------------|---------------------------|---------------------------------------------------------------------------------------------|
| Plik Narzędzia główne                                                                                                    | Udostępnianie Widok                              |                                  |                           | ^ <b>(</b> ?                                                                                |
| Kopiuj Wklej šriežkę                                                                                                    | Przenieś Kopiuj<br>do v do v Usuń Zmień<br>nazwę | Nowy element -<br>Nowy<br>folder | Właściwości<br>↓ Historia | <ul> <li>Zaznacz wszystko</li> <li>Nie zaznaczaj nic</li> <li>Odwróć zaznaczenie</li> </ul> |
| Schowek                                                                                                    | Organizowanie                                    | Nowy                             | Otwieranie                | Zaznaczanie                                                                                 |
| 🔄 🏵 👻 🕇 🧟 🕨 Ten kon                                                                                                    | nputer → Galaxy A3 →                             |                                  |                           | ✓ C Przeszukaj                                                                              |
| <ul> <li>✓ Ulubione</li> <li>③ Ostatnie miejsca</li> <li>④ Pobrane</li> <li>■ Pulpit</li> <li>③ Grupa domowa</li> <li>○ Anc</li> <li>○ Ania</li> <li>○ Grażyna</li> <li>○ Lucyna</li> <li>○ Lucyna</li> <li>○ Ten komputer</li> <li>○ Ania (codimex6)</li> <li>○ bandit (zabolotny)</li> </ul> | Phone<br>7,95 GB wolnych z 11,4 GB               |                                  |                           |                                                                                             |
| ● Rany<br>1 element 1 zaznaczony eleme                                                                                                    | ent                                              |                                  |                           | III 📰                                                                                       |

4. Po wejściu do smartfonu, otwieramy ikonę o nazwie "Phone".

| 🕳 l 🗋 🌗 🖑 = l                                                                                        |                                                  | Phone                              |                          |                                       | - 🗆 🗙      |
|----------------------------------------------------------------------------------------------------|--------------------------------------------------|------------------------------------|--------------------------|---------------------------------------|------------|
| Plik Narzędzia główne U                                                                              | Jdostępnianie Widok                              |                                    |                          |                                       | ^ 😮        |
| Kopiuj Wklej krót                                                                                    | Przenieś Kopiuj<br>do v do v Usuń Zmień<br>nazwę | Nowy element ▼<br>Nowy<br>folder W | Paściwości<br>▼ Historia | Zaznacz wszystko<br>Nie zaznaczaj nic |            |
| Schowek                                                                                              | Organizowanie                                    | Nowy                               | Otwieranie               | Zaznaczanie                           |            |
| 🛞 🌛 👻 🕆 👝 🕨 Ten kom                                                                                  | puter → Galaxy A3 → Phone                        |                                    |                          | ✓ C F                                 | neszukaj 🔎 |
| ★ Ulubione Statnie miejsca Pobrane                                                                   | Alarms                                           | Android                            |                          | Otwórz za pomocą<br>Add to Start menu |            |
| Pulpit                                                                                               | DCIM                                             | Download                           |                          | Wytnij                                |            |
| 🍓 Grupa domowa                                                                                       | Music                                            | My Documents                       | 5                        | Kopiuj<br>Wklej                       |            |
| Ania<br>Grażyna<br>Lucyna                                                                            | Pictures                                         | Playlists                          |                          | Usuń<br>Zmień nazwę<br>Właściwości    |            |
| r≣ Ten komputer<br>(♥ Ania (codimex6))                                                               | Ringtones                                        | Samsung                            |                          | Lesny_notatnik<br>Plik APK<br>6,49 MB |            |
| Bazy<br>Codimex6 (codim                                                                              |                                                  |                                    |                          |                                       |            |
| Dokumenty                                                                                            |                                                  |                                    |                          |                                       |            |
| <ul> <li>Calaxy A3</li> <li>It Grażyna (grazyna ♥</li> <li>Elementy: 15 1 zaznaczony elen</li> </ul> | nent. 6,49 MB                                    |                                    |                          |                                       | :== 📼      |

5. W folderze "Phone" wklejamy plik instalacyjny aplikacji. Zamykamy folder oraz odłączamy smartfon od komputera. Kolejne czynności wykonujemy w smartfonie.

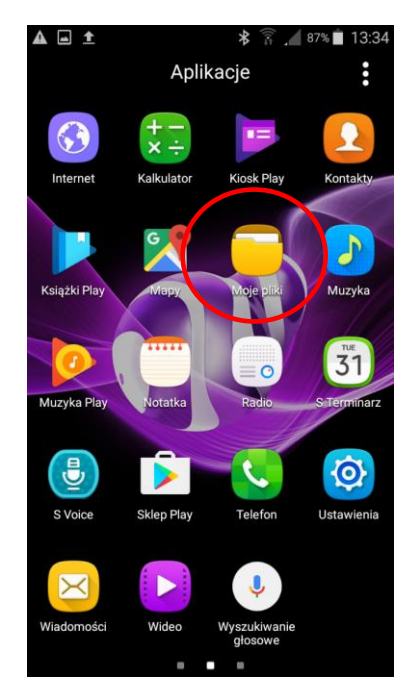

6. W menu smartfonu znajdujemy i otwieramy ikonę "Moje pliki"

|   | Moje pliki                 | Q :                            |
|---|----------------------------|--------------------------------|
|   | Ostatnie<br>pliki<br>61 MB | Obrazy<br>10 MB                |
|   | <b>Filmy</b><br>0,00 B     | Dźwięk<br>2,8 MB               |
|   | Dokumenty<br>1,7 kB        | Pobrane<br>aplikacje<br>315 MB |
|   | Historia pobierania        |                                |
|   | 生 Historia pobier          | ania                           |
|   | Lokalna pamięć macov       | 10                             |
| ( | 🕕 Pamięć urządz            | zenia                          |
|   | Przechowywanie w chr       | nurze                          |
|   | 👧 Dropbox                  |                                |

7. Wybieramy zakładkę "pamięć urządzenia"

0 🛛 🖻

|   | ÷ | Moje pliki 🔒 🔒 🔒   |
|---|---|--------------------|
|   |   | Puniço urządzenia  |
| ( |   | Lesny_notatnik.apk |
|   |   | Ringtones          |
|   |   | CALIPER            |
|   |   | Pictures           |
|   |   | Download           |
|   |   | My Documents       |
|   |   | DCIM               |
|   |   | Playlists          |
|   |   | Samsung            |

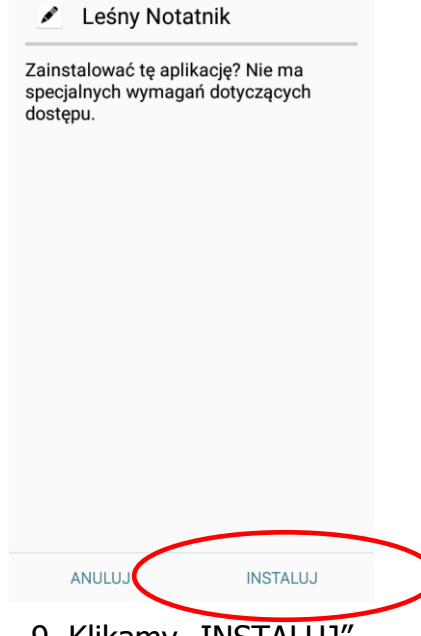

\* LTE

- 8. Wyszukujemy i klikamy ikonę o nazwie "Leśny notatnik.apk"
- 9. Klikamy "INSTALUJ"

| ■ ③ D. 🖆 🛛 🗍 🕌 🕹 👫           | ■ ③ □.                             |
|------------------------------|------------------------------------|
| 🖉 Leśny Notatnik             | 🖌 Leśny Notatnik                   |
| Instalowanie                 | √ Aplikacja została zainstalowana. |
|                              |                                    |
|                              |                                    |
|                              |                                    |
|                              |                                    |
|                              |                                    |
|                              |                                    |
|                              |                                    |
|                              | GOTOWE OTWÓRZ                      |
| 0. Instalowanie automatyczne | 11. Aplikacja zainstalowana. Klika |
|                              | "GOTOWE".                          |

Po zainstalowaniu aplikacji przechodzimy do menu głównego smartfonu.

## 4. Rozpoczęcie pracy z programem

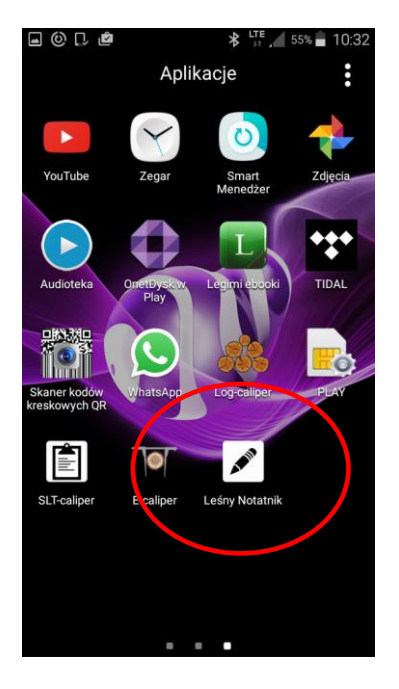

Ikonę aplikacji "Leśny notatnik" należy wyszukać w menu urządzenia a następnie kliknąć aby otworzyć program.

Podczas pierwszego włączenia aplikacji "Leśny notatnik" zostaną wyświetlone krótkie informacje wprowadzające. Należy je przeczytać a następnie przesunąć na ekranie w lewo lub użyć strzałki . W ostatnim oknie należy kliknąć symbol 🕜 aby przejść do etapu rejestracji/logowania.

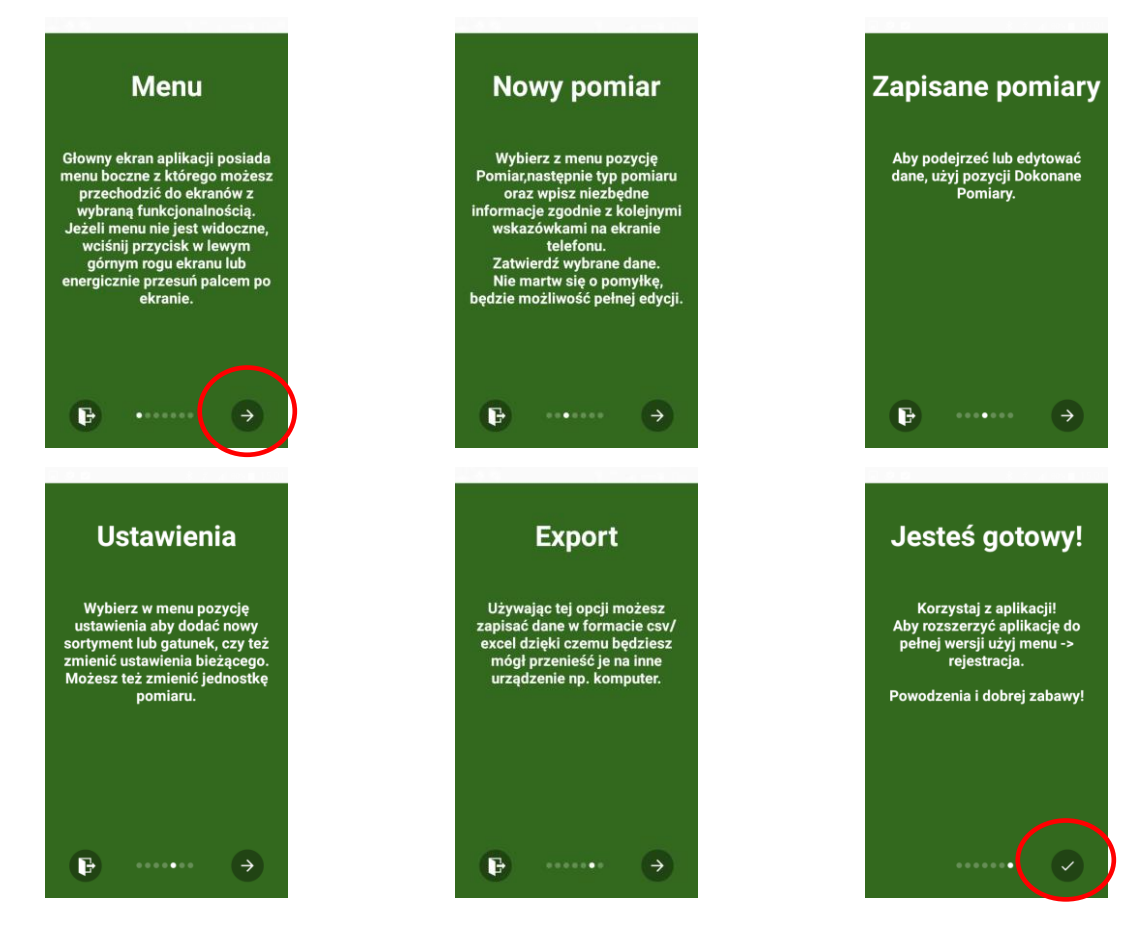

## 4.1 Rejestracja użytkownika

Po zapoznaniu z informacjami wprowadzającymi należy zarejestrować użytkownika. Proces rejestracji opisany jest poniżej.

| CODIM<br>Login<br>Hasto | EX                                                                                     | Les                                                                        | sniczy                                                                                                    |
|-------------------------|----------------------------------------------------------------------------------------|----------------------------------------------------------------------------|----------------------------------------------------------------------------------------------------|
| Login<br>Hasło          |                                                                                        | Les                                                                        |                                                                                                    |
| Hasło                   |                                                                                        |                                                                            |                                                                                                    |
|                         |                                                                                        |                                                                            |                                                                                                    |
| Powtórz hasło           |                                                                                        | Jan                                                                        | Nowak                                                                                                    |
| Nazwa instytucii        |                                                                                        | Zielo                                                                      | ony Las                                                                                                    |
| Nazwa jednostki         |                                                                                        | boL                                                                        | łówka                                                                                                    |
|                         |                                                                                        | REJES                                                                      | TRACJA                                                                                                    |
|                         | Powtórz hasło<br>Imię i nazwisko<br>Nazwa instytucji<br>Nazwa jednostki<br>REJESTRACJA | Powtórz hasło Imię i nazwisko Nazwa instytucji Nazwa jednostki REJESTRACJA | Powtórz hasło<br>Jan<br>Imię i nazwisko<br>Zielo<br>Nazwa instytucji<br>Jod<br>Nazwa jednostki<br>REJESTRACJA |

- 1. Klikamy "REJESTRACJA"
- 2. Uzupełniamy puste pola danymi użytkownika
- Przykład uzupełnionych danych. Kończymy klikając "REJESTRACJA"

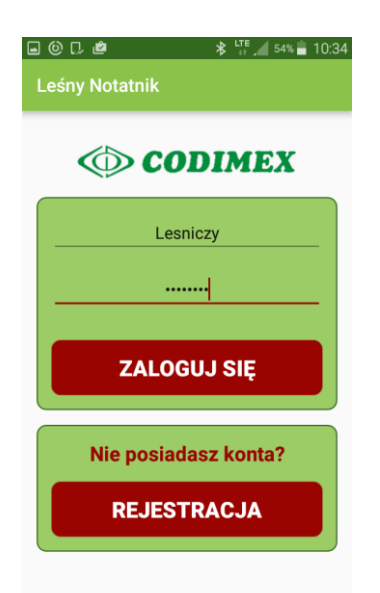

4. Podajemy Login i Hasło użyte podczas rejestracji

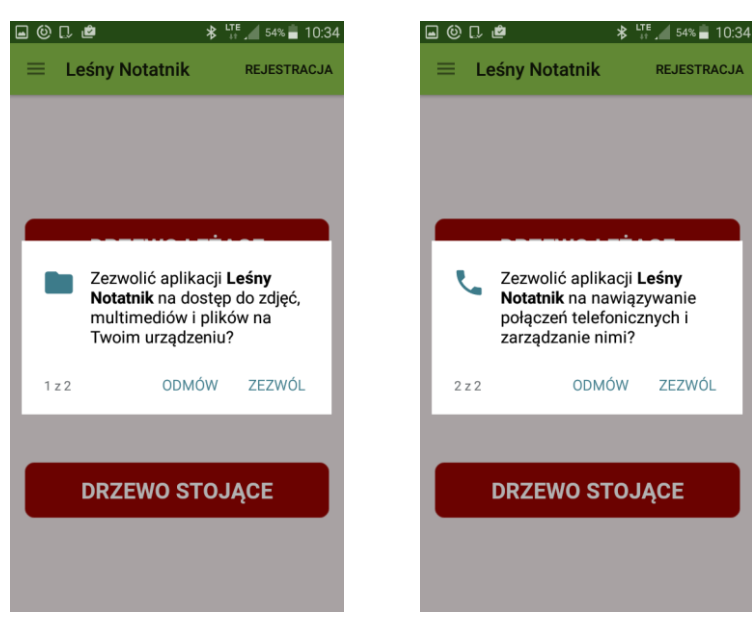

5. W każdym z kolejnych okien klikamy "zezwól" na dostęp aplikacji

## 4.2 Przygotowanie do pomiarów

Należy przejść do ustawień i określić jednostki miary oraz sortymenty i gatunki, które będziemy mierzyli. Użytkownik musi wprowadzić skróty sortymentów oraz sprawdzić dostępne gatunki, gdyż w aplikacji znajdują się jedynie przykładowe. W tym celu należy wykonać następujące kroki:

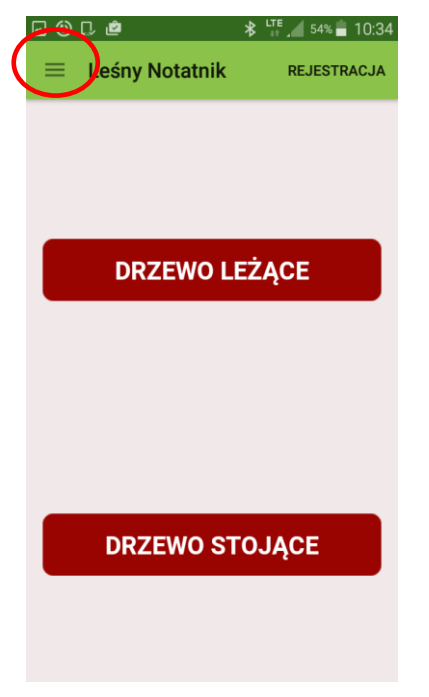

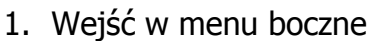

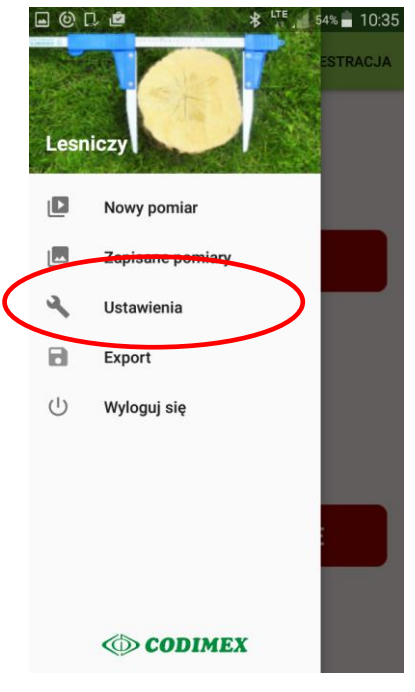

2. Wejść do zakładki Ustawienia

| 🖬 🕲 🗅 🖆                              | * <sup>LTE</sup> / 54% 🖬 10:35 |
|--------------------------------------|--------------------------------|
| 😑 🛛 Leśny Notatnik                   | REJESTRACJA                    |
| Wybierz jednostkę m<br>(cm)<br>(cal) | iary:                          |
| ZAPIS                                | SZ                             |
| ZARZĄD<br>SOTYMEN                    | DZAJ<br>NTAMI                  |
| ZARZĄDZAJ G                          | ATUNKAMI                       |
|                                      |                                |
|                                      |                                |
|                                      |                                |

3. Wybrać obowiązujące jednostki miary, następnie kliknąć ikonę "ZAPISZ".

Dodać skróty sortymentów klikając "ZARZĄDZAJ SORTYMENTAMI"

Dodać skróty gatunków klikając "ZARZĄDAJ GATUNKAMI"

| Dodawaj,usuwaj i edytuj      | Dodawaj,usuwaj i edytuj      | Dodawaj,usuwaj i edytuj |
|------------------------------|------------------------------|-------------------------|
| DRZEWO STOJĄCE DRZEWO LEŻĄCE | DRZEWO STOJĄCE DRZEWO LEŻĄCE | Nazwa gatunku: 🔗 🔀      |
| Nazwa sortymentu: 🕢 🔀        | Nazwa sortymentu: 🕢 🕅        | AK                      |
| A1                           | B1                           | Nazwa gatunku: 🕢 🔀      |
| Nazwa sortymentu: 🕢 🚫        | Nazwa sortymentu: 🕢 🔀        | ВК                      |
| AZ C                         | BZ C                         | Nazwa gatunku: 🕢 🔀      |
|                              | Nazwa sortymentu: 🕢 🔀        | BRZ                     |
|                              |                              | Nazwa gatunku:          |
|                              | Nazwa sortymentu:            |                         |
|                              |                              | Nazwa gatunku:          |
|                              |                              |                         |
| $(\pm)$                      | $(\pm)$                      | Nazwa gatunku: 🕢 🔛      |

## Dodawanie nowych sortymentów/gatunków

| Dodawaj,usuwaj i edytuj Dodawaj,usuwaj i edytuj   Drzewo stojące Nazwa   wB1 Typ   O Drzewo Leżące Drzewo stojące   Drzewo stojące Sposób obliczania   miąższości Odłużyca   Stos Nazwa gatunku:   DODAJ ODAJ                                                                                                    | ■                                                         | ■      ① □ <sup>™</sup> <sup>™</sup> | ■ ⓒ C 🖉 😽 <sup>L</sup> TE 🖉 53% <b>=</b> 10:36 |
|----------------------------------------------------------------------------------------------------|-----------------------------------------------------------|----------------------------------------------------------------------------------------------------|------------------------------------------------|
| DRZEWO STOJĄCE DRZEWO LEŻĄCE     Nazwa   wB1   Typ   Drzewo Leżące   Drzewo stojące   DDDAJ     Nazwa     Nazwa     Sza     Nazwa     Sza     Nazwa     Sza     Nazwa     Sza     Nazwa gatunku:   Sza     Nazwa gatunku:     Sd   ODAJ     Nazwa gatunku:     Nazwa gatunku:     Sd   ODAJ     DODAJ     DODAJ     DODAJ     DODAJ     Nazwa gatunku:     Sd     Nazwa gatunku:     Sd     Dobaj     Nazwa gatunku:     Social     Dobaj     Nazwa gatunku:     Stos     Nazwa gatunku:     Nazwa gatunku:     Nazwa gatunku:     Nazwa gatunku:     Nazwa gatunku:     Nazwa gatunku:     Nazwa gatunku:     Nazwa gatunku:     Nazwa gatunku:     Nazwa gatunku:                                                                                                    | Dodawaj,usuwaj i edytuj                                   | Dodawaj,usuwaj i edytuj                                                                                                    | Dodawaj,usuwaj i edytuj                        |
| Nazwa   wB1   Typ   O Drzewo Leżące   Drzewo stojące   Sposób obliczania   miąższości   O dłużyca   Stos     DODAJ     DODAJ     DODAJ     Nazwa gaturku:   Nazwa gaturku:   CZM     Nazwa gaturku:   CZM                                                                                                    | DRZEWO STOJĄCE DRZEWO LEŻĄCE                              | Nazwa                                                                                                    | Nazwa gatunku: 🕢 🗭                             |
| wB1 Typ   Typ   O Drzewo Leżące   O Drzewo stojące   DODAJ     Mazwa gatułka:   WB1     Typ   O Drzewo Leżące   O Drzewo stojące   Sposób obliczania   miąższości   O dłużyca   I ODDAJ     DODAJ     DODAJ     DODAJ     Nazwa gatułka:     Nazwa gatułka:     Nazwa gatułka:     Nazwa gatułka:   Nazwa gatułka:     Nazwa gatułka:     Nazwa gatułka: | Nazwa                                                     | S2a                                                                                                    | Nazwa gatupku:                                 |
| Typ   O Drzewo Leżące   D Drzewo stojące   D Drzewo stojące   DODAJ     O Drzewo stojące     O dłużyca   I ODDAJ     DODAJ     DODAJ     DODAJ     I DODAJ     I DODAJ     I DODAJ     I DODAJ     I DODAJ     I DODAJ     I DODAJ     I DODAJ     I DODAJ     I DODAJ     I DODAJ     I DODAJ     I DODAJ     I DODAJ     I DODAJ     I DODAJ     I DODAJ     I DODAJ     I DODAJ     I DI I I I I I I I I I I I I I I I I I                                                                                                     | WB1                                                       | Тур                                                                                                    | BK Nazwa                                       |
| O Drzewo Leżące Sposób obliczania   O Drzewo stojące O dłużyca   DODAJ O dłużyca   Image: Sposób obliczania Nazwa gatu DODAJ     Nazwa gatunku: Image: Sposób obliczania     DODAJ                                                                                                    | Тур                                                       | <ul> <li>Drzewo Leżące</li> <li>Drzewo stojące</li> </ul>                                                                                                    | Nazwa gati <u>So</u> 🔊                         |
| DODAJ     O dłużyca     CZM       Image: Stos     Nazwa gatunku:     Image: CZM.P                                                                                                    | <ul> <li>Drzewo Leżące</li> <li>Drzewo stojące</li> </ul> | Sposób obliczania<br>miąższości                                                                                                    | Nazwa gatu                                     |
| DODAJ     Nazwa gatunku:       CZM.P     Image: CZM.P                                                                                                    | DODAJ                                                     | ◯ dłużyca                                                                                                    | CZM                                            |
|                                                                                                    |                                                           | DODAJ                                                                                                    | Nazwa gatunku: 🖉 🔇                             |
| H Nazwa gatunku:                                                                                                    | (+)                                                       | (+)                                                                                                    | Nazwa gatunku:                                 |

Pomiar drzewa stojącego

Pomiar drzewa leżącego

Gatunek

Skróty nazw sortymentów/gatunków wpisujemy z klawiatury smartfonu. W metodzie drzewa leżącego należy również określić sposób obliczania miąższości. Dodane sortymenty i gatunki zostaną zapisane w pamięci aplikacji.

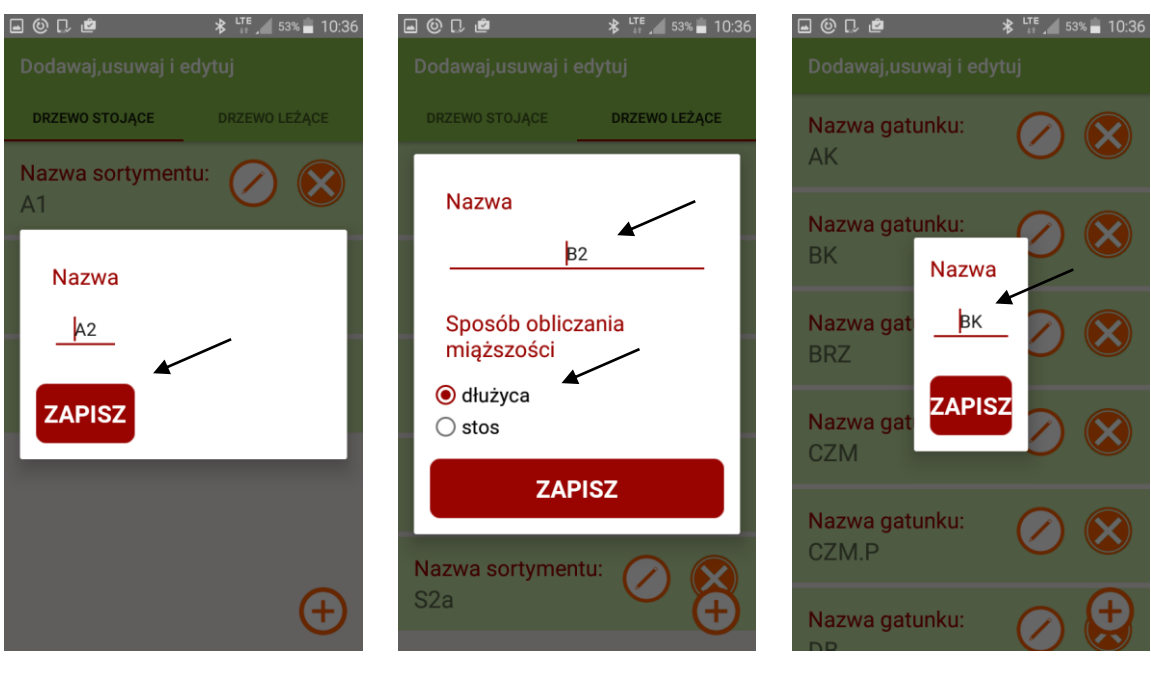

## Edycja istniejących sortymentów/gatunków

Pomiar drzewa stojącego Pomiar drzewa leżącego

Gatunek

Podczas edycji sortymentu drzewa stojącego lub gatunku można zmienić tylko nazwę, zaś sortymentu leżącego również sposób obliczania miąższości. Dane wprowadzane z klawiatury. Aby ukryć klawiaturę należy kliknąć symbol "cofnij" na smartfonie. Po wprowadzeniu zmian kliknąć "ZAPISZ".

# 5. Pomiary

#### Przed wykonaniem pomiarów należy określić następujące atrybuty:

| া Notatnik | 54% 10:34<br>REJESTRACJA | ≣ ⊚ ٦ ه * ۲۴<br>Ustawienia pom | 1 53% 🗎 1 |
|------------|--------------------------|--------------------------------|-----------|
|            |                          | ADRES LEŚNY                    | (<br>123a |
| CE         |                          | ZAPISZ                         |           |
|            |                          |                                |           |
|            |                          |                                |           |
| ĄCE        |                          |                                |           |
|            |                          |                                |           |

1. Wybór metody pomiaru

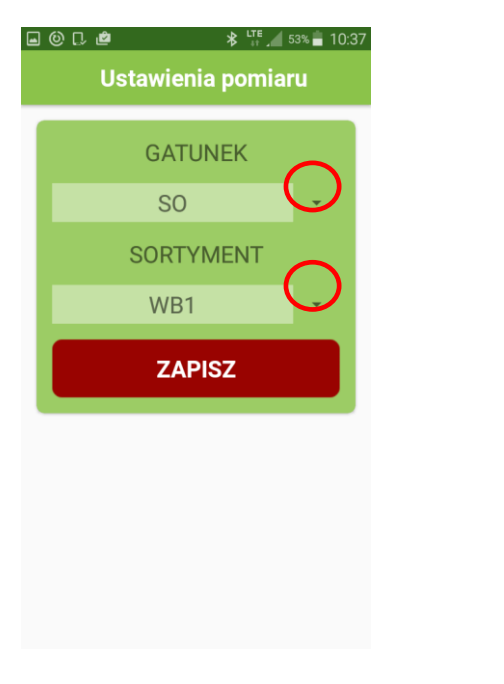

2. Określenie adresu leśnego

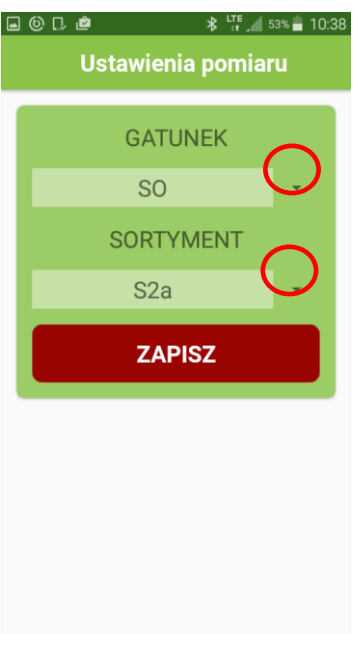

Pomiar drzewa stojącego

Pomiar drzewa leżącego

3. Wybrać gatunek oraz sortyment

#### Wprowadzanie pomiarów

Wyniki pomiarów należy wprowadzić za pomocą klawiatury wyświetlanej na ekranie smartfona. Aby ukryć klawiaturę należy kliknąć przycisk "cofnij" na smartfonie. Aby wprowadzić nowy pomiar należy usunąć wartość poprzedniego i wpisać nową. Aby zapisać pomiar i dodać kolejny należy kliknąć "ZAPISZ".

| 000         | 🕈 👬 🔏 53% 🛑 10:37 | L . () #     | * 1      |
|-------------|-------------------|--------------|----------|
| Nov         | wy pomiar         | Nov          | vy pomia |
| ADRES LEŚNY | 123A              | ADRES LEŚNY  | 123A     |
| ATUNEK      | SO                | GATUNEK      | SO       |
| RTYMENT     | WB1               | SORTYMENT    | S2A      |
| E           | DYTUJ             | E            | OYTUJ    |
|             |                   |              |          |
| ٨r          | 1                 | Nr           |          |
| BH[cm]      | 52                | Wysokość[m]  | 1        |
| /ysokość[m] | 28                | Długość[m]   | 1        |
|             | APIS7             | Szerokość[m] |          |
|             | AFIOL             |              |          |

Pomiar drzewa stojącego

Pomiar drzewa leżącego

Aby zmienić gatunek lub sortyment podczas pomiarów należy wykonać następujące czynności:

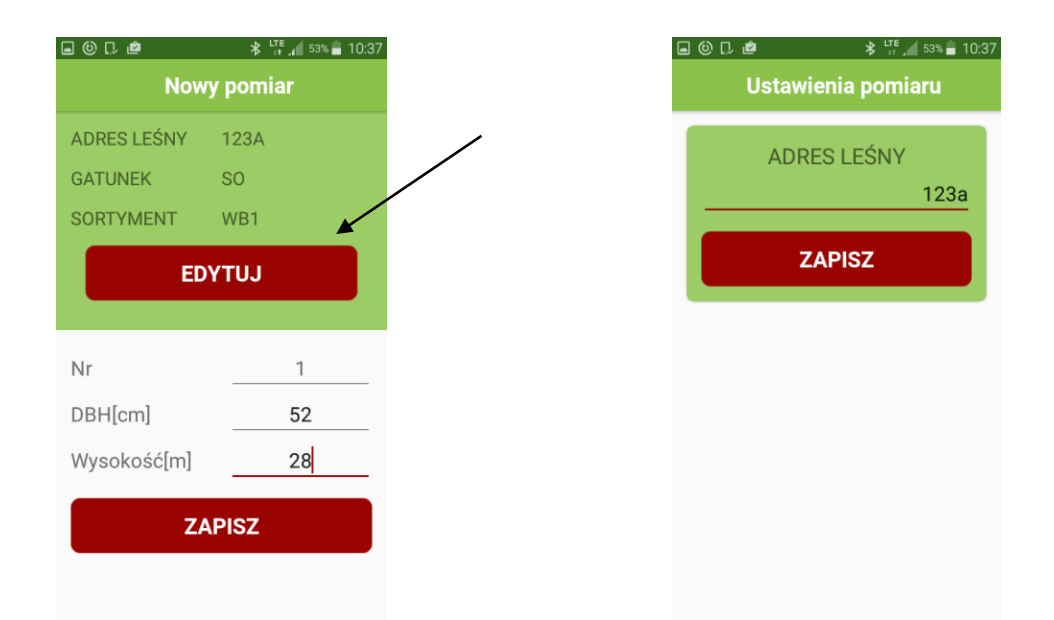

1. Kliknąć "EDYCJA" (niezależnie od metody) 2. Kliknąć "Zapisz" (potwierdzić adres)

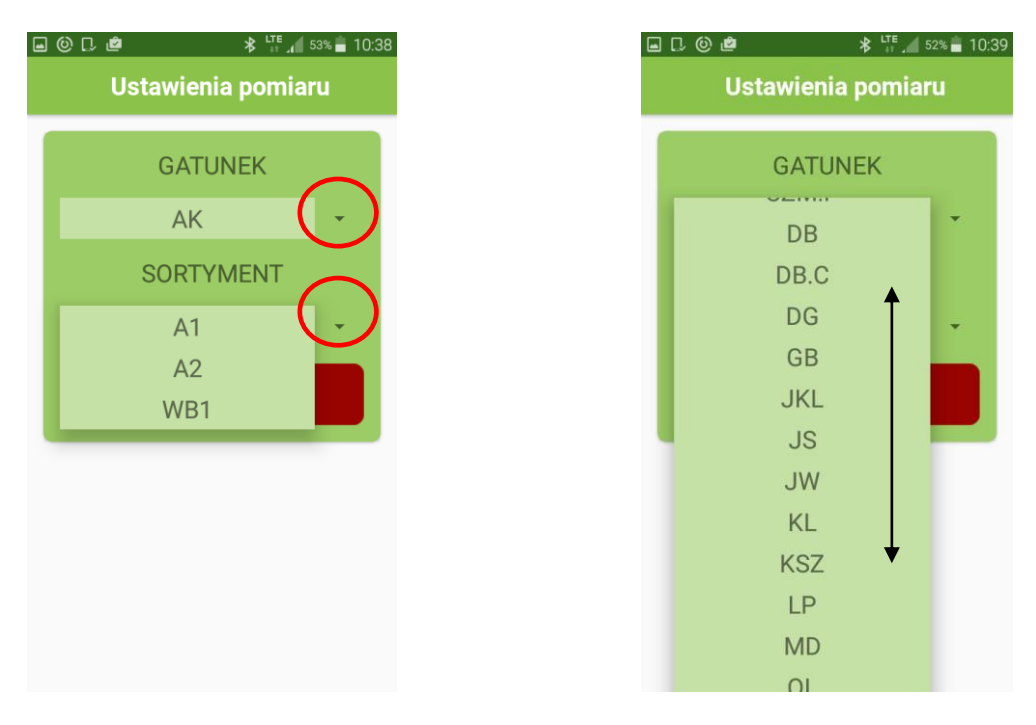

3. Wybrać inny gatunek/sortyment. Kliknąć oznaczone symbole aby rozwinąć listę. Kliknąć "ZAPISZ".

## Kończenie pomiarów/zmiana metody pomiarowej

Aby podczas pomiarów zmienić metodę lub zakończyć pracę z programem należy po ostatnim zapisanym pomiarze kliknąć przycisk cofnij na smartfonie. Przycisk oznaczony jest najczęściej symbolem 2. Pojedyncze kliknięcie powoduje wyjście do głównemu menu aplikacji, dwukrotne kliknięcie klawisza powoduje wyjście z aplikacji.

## 5.1 Podsumowanie, edycja pomiarów

Aby sprawdzić poprawność zapisanych pomiarów, dokonać edycji pomiarów z błędami (np. zmiana pierśnicy, średnicy, wysokości, gatunku), lub całkowicie usunąć pomiary, należy wykonać następujące czynności.

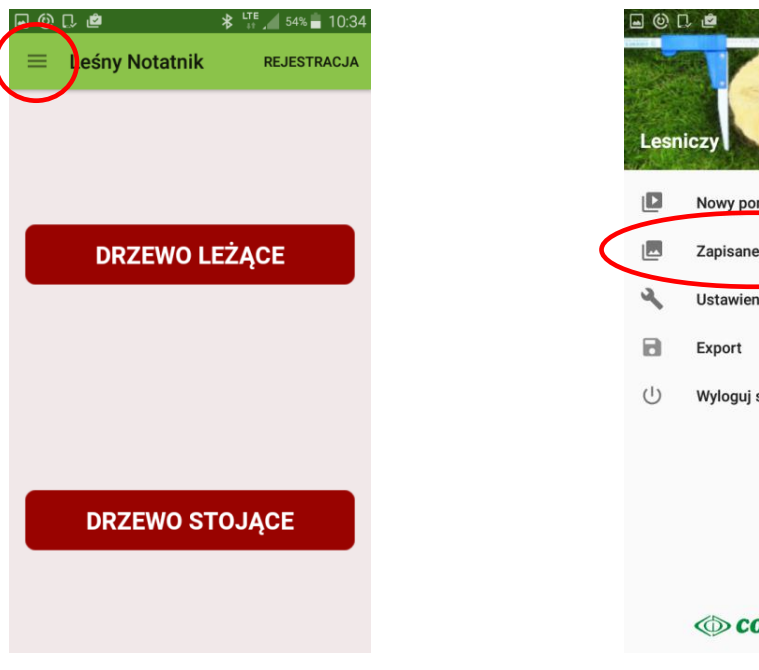

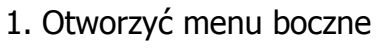

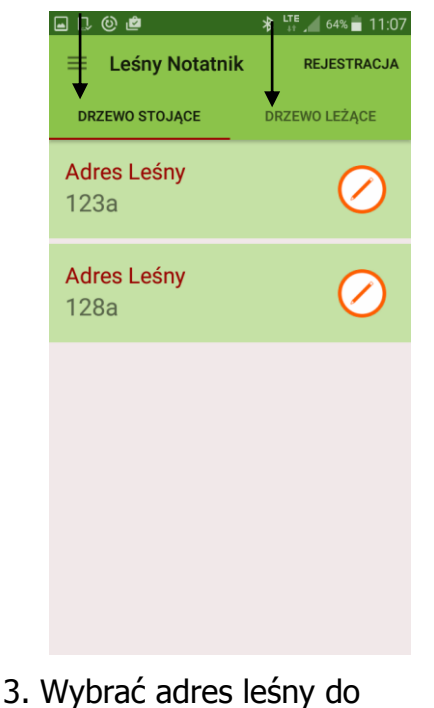

3. Wybrac adres lesny do sprawdzenia, edycji, usunięcia.
Kliknąć symbol 🕗

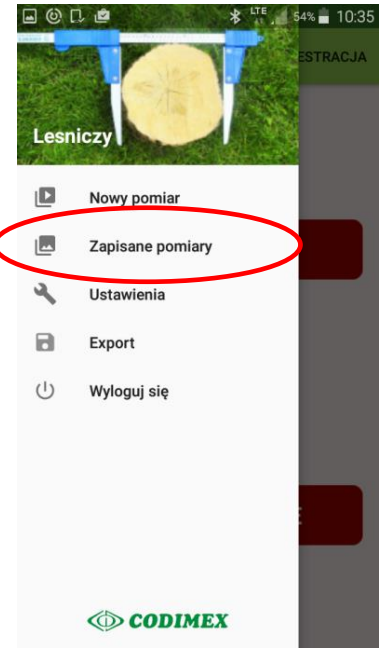

2. Otworzyć "Zapisane pomiary"

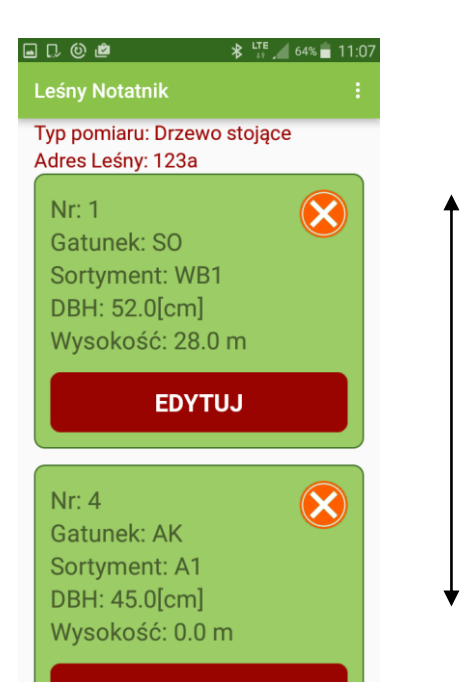

4. Odnaleźć pomiar. Aby dokonać edycji klikamy "EDYTUJ", aby usunąć klikamy symbol 😣

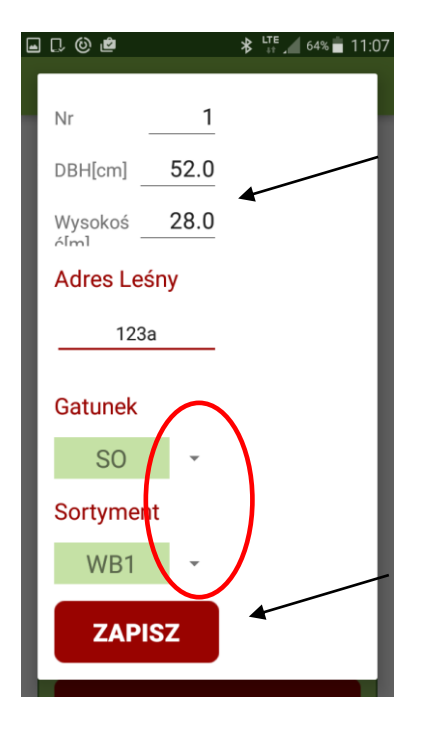

5. Edycja: zmienić wymagane dane. Po zmianie danych kliknąć "ZAPISZ".

**Uwaga!** Aby usunąć cały adres leśny, należy usunąć wszystkie pomiary, które są w nim zapisane. Aby odświeżyć listę adresów, należy wyjść i ponownie wejść do zakładki.

## 6. Eksport danych

Aplikacja "Leśny notatnik" umożliwia eksport danych ze wszystkich adresów leśnych do jednego pliku (z rozróżnieniem na metody pomiarowe) oraz eksport z pojedynczych adresów. Aby wykonać eksport danych należy wykonać czynności podane w instrukcjach poniżej.

#### Instrukcja eksportu danych z rozróżnieniem metod pomiaru

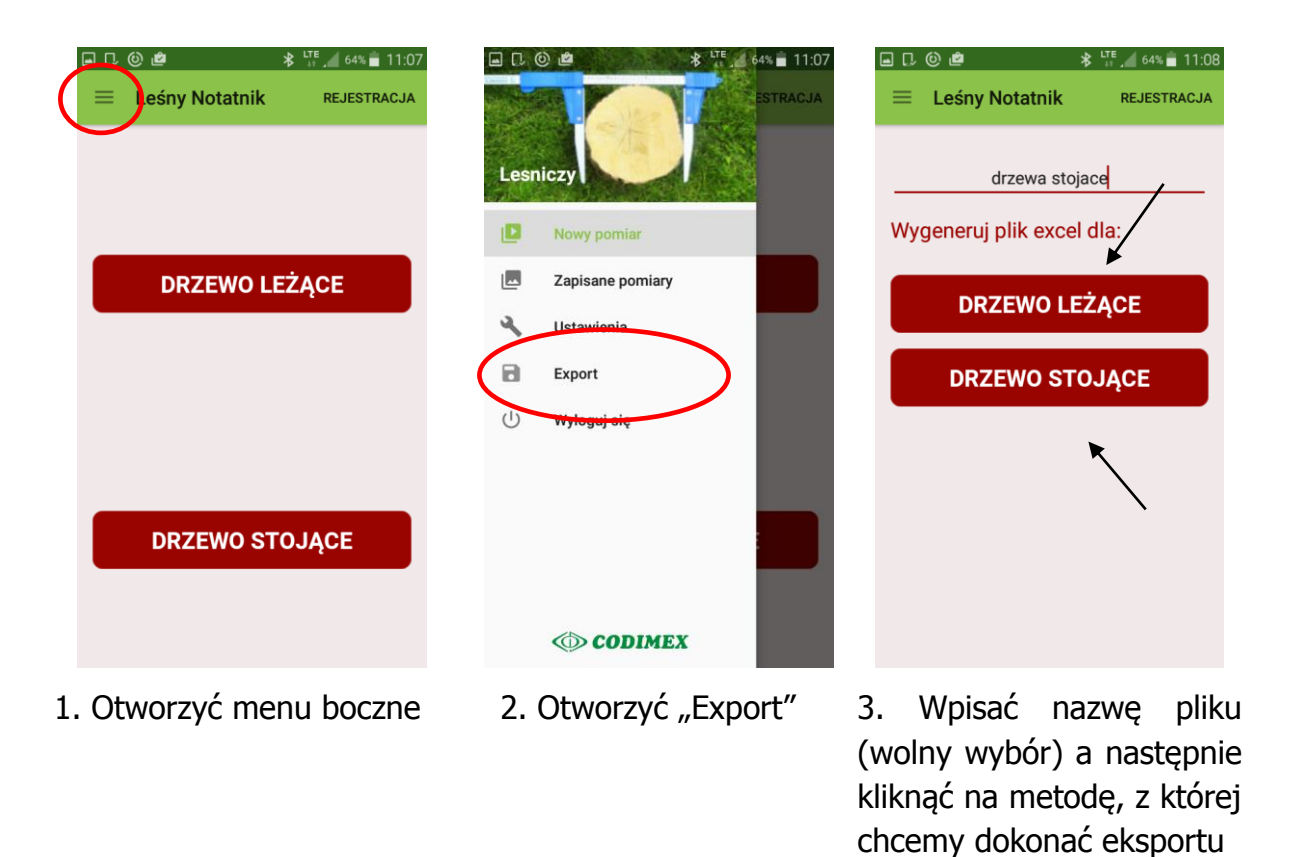

Dane wyeksportowane. Lokalizacja plików opisana w rozdziale 6.1

## Instrukcja eksportu danych z pojedynczych adresów leśnych

| I CONTRACTANTAL DRZEWO LEŻĄCE DRZEWO STOJĄCE                              | CODIMEX               | 7<br>Leśny Notatnik REJESTRICJA<br>DRZEWO STOJĄCE DRZEWO LEŻĄCE<br>Adres Leśny<br>123a<br>Adres Leśny<br>128a |
|---------------------------------------------------------------------------|-----------------------|----------------------------------------------------------------------------------------------------|
| 1. Otworzyć menu boczne                                                   | 2. Otworzyć "Zapisane | 3. Wybrać adres, z którego                                                                                    |
|                                                                           | porniary              | dane                                                                                                    |
| □ □ ◎ ● * <sup>VII</sup> / 64 Leśny Notatnik Typ pomiaru: Drzewo stojące  | 11:07<br>E            | C 🕲 🖄 🛪 🐩 🦉 64% 🖬 👬 🕾<br>eśny Notati (ik Export                                                               |
| Adres Leśny: 123a                                                         |                       | Adres Leśny: 123a                                                                                             |
| Gatunek: SO<br>Sortyment: WB1<br>DBH: 52.0[cm]                            |                       | Gatunek: SO<br>Sortyment: WB1<br>DBH: 52.0[cm]                                                                |
| EDYTUJ                                                                    |                       | EDYTUJ                                                                                                    |
| Nr: 4<br>Gatunek: AK<br>Sortyment: A1<br>DBH: 45.0[cm]<br>Wysokość: 0.0 m |                       | Nr: 4<br>Gatunek: AK<br>Sortyment: A1<br>DBH: 45.0[cm]<br>Wysokość: 0.0 m                                     |

4. Kliknąć symbol oznaczony kółkiem

5. Kliknąć "Export"

Dane wyeksportowane. Lokalizacja plików opisana w rozdziale 6.1

## 6.1 Lokalizacja wyeksportowanych plików

Aby zlokalizować i skopiować wyeksportowane pliki należy wykonać kolejne czynności

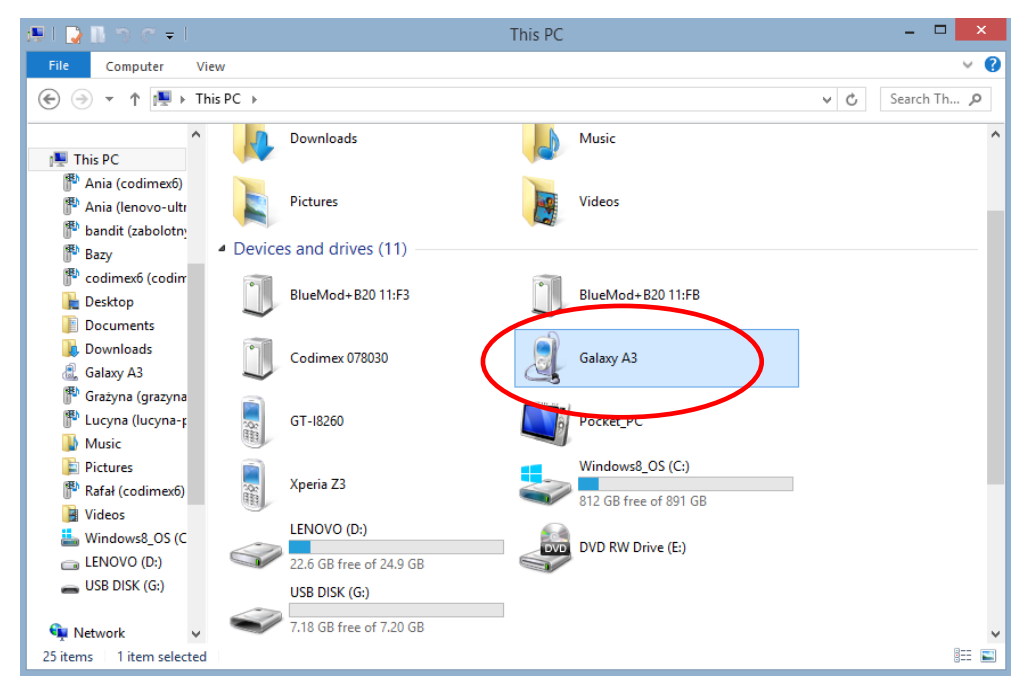

- 1. Podłączamy smartfon do komputera.
- Otwieramy na pulpicie ikonę "Mój komputer".
- W folderze "Mój komputer" wyszukujemy ikonę z nazwą smartfona.
- Otwieramy ikonę smartfona.

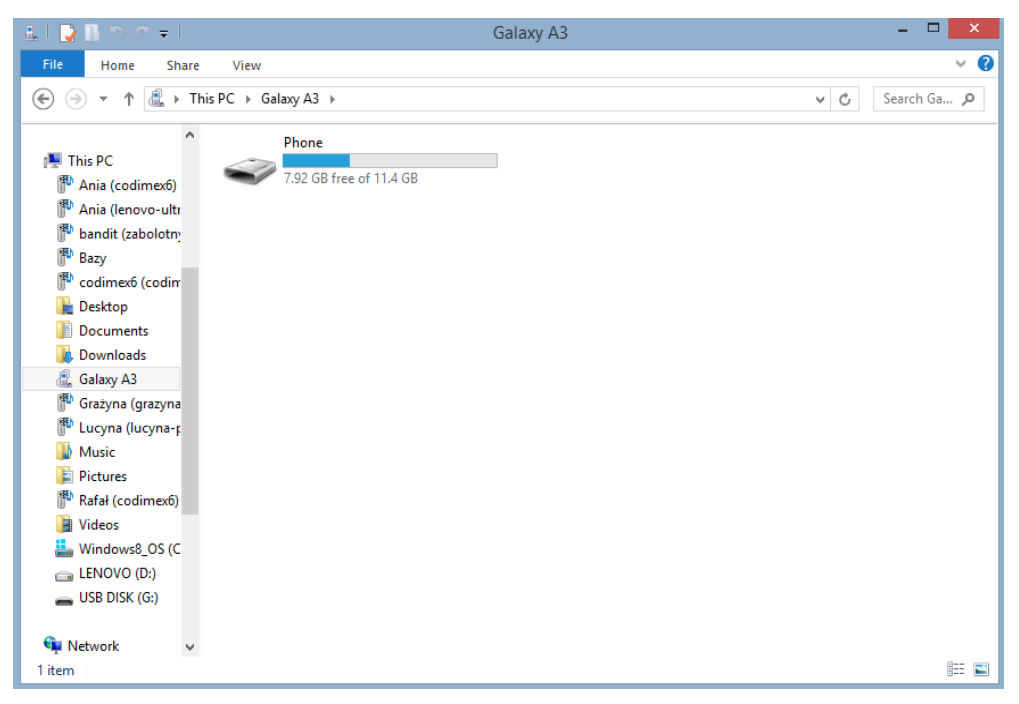

2. Po wejściu do smartfonu, otwieramy ikonę o nazwie "Phone".

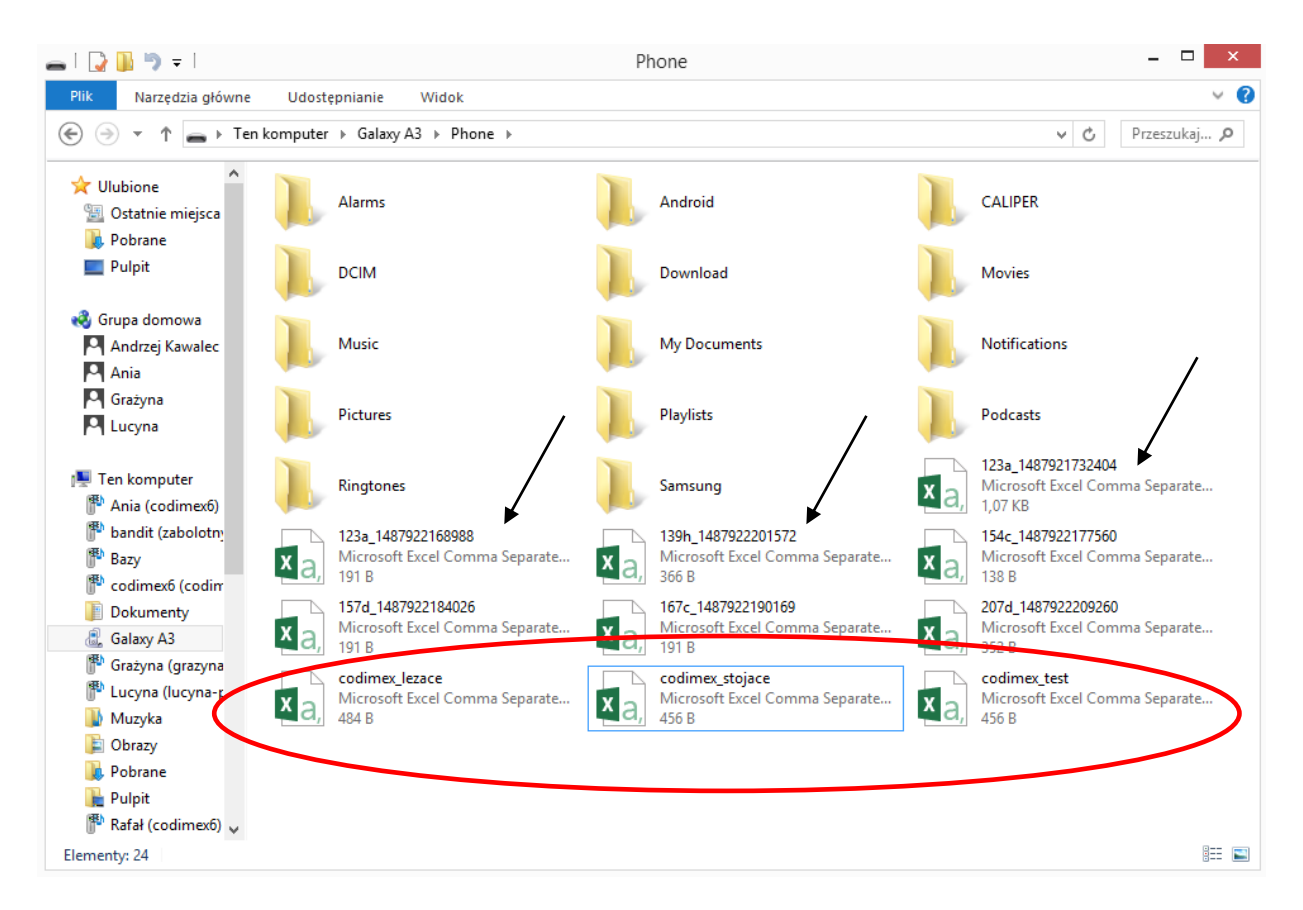

3. Wyszukujemy i kopiujemy wyeksportowane pliki.

Wyeksportowane pliki z rozróżnieniem na metodę pomiaru nazywają się "codimex\_", oraz drugi człon jest nazwą, którą nadaje użytkownik podczas eksportu danych w aplikacji. Tutaj nazwy "lezace", "stojące", "test".

Pliki wyeksportowane z pojedynczych adresów nazywają się tak samo jak adres leśny, z którego zostały wyeksportowane oraz posiadają indywidualny numer (oznaczone strzałkami).

Wyeksportowany plik kopiujemy i wklejamy w wybranym dowolnie miejscu na komputerze użytkownika.

Wszystkie pliki, które zostały skopiowane na komputer mogą zostać usunięte z pamięci smartfonu.

# 7. Aktywacja do pełnej wersji

| □ D @ @                  | □ □                                         | <ul> <li>□ □ <sup>(b)</sup> <sup>(b)</sup> <sup>(b)</sup> <sup>(c)</sup> <sup>(c)</sup></li></ul> |
|--------------------------|---------------------------------------------|----------------------------------------------------------------------------------------------------|
| DRZEWO LEŻĄCE            | Riucz                                       | DRZEWO LEŻĄCE                                                                                                    |
| DRZEWO STOJĄCE           | OK                                          | DRZEWO STOJĄCE                                                                                                    |
| 1. Kliknąć "REJESTRACJA" | 2. Wpisać klucz licencyjny.<br>Kliknąć "OK" | 3. Klucz licencyjny zweryfikowany prawodłowo.                                                                                                    |
|                          |                                             | Od tego momentu                                                                                                    |
|                          |                                             | użytkownik posiada pełną                                                                                                    |
|                          |                                             | wersję aplikacji                                                                                                    |

Klucz licencyjny znajduje się na dołączonym do zestawu pendrajwie w pliku o nazwie "klucz.txt". Można go również uzyskać kontaktując się telefonicznie z firmą Codimex pod numerem +48228619445 lub e-mail codimex@codimex.com.pl.

Klucz licencyjny zostaje przypisany tylko do jednego urządzenia – nie ma możliwości rejestracji aplikacji na kilku urządzeniach za pomocą tego samego klucza.

**Uwaga!** Podczas procesu aktywacji klucza licencyjnego niezbędne jest połączenie smartfonu z Internetem.